# Création d'une requête de service avec Interal

Par : Youssef Hallaoui

Centre intégré universitaire de santé et de services sociaux de l'Est-del'Île-de-Montréal

#### Connexion

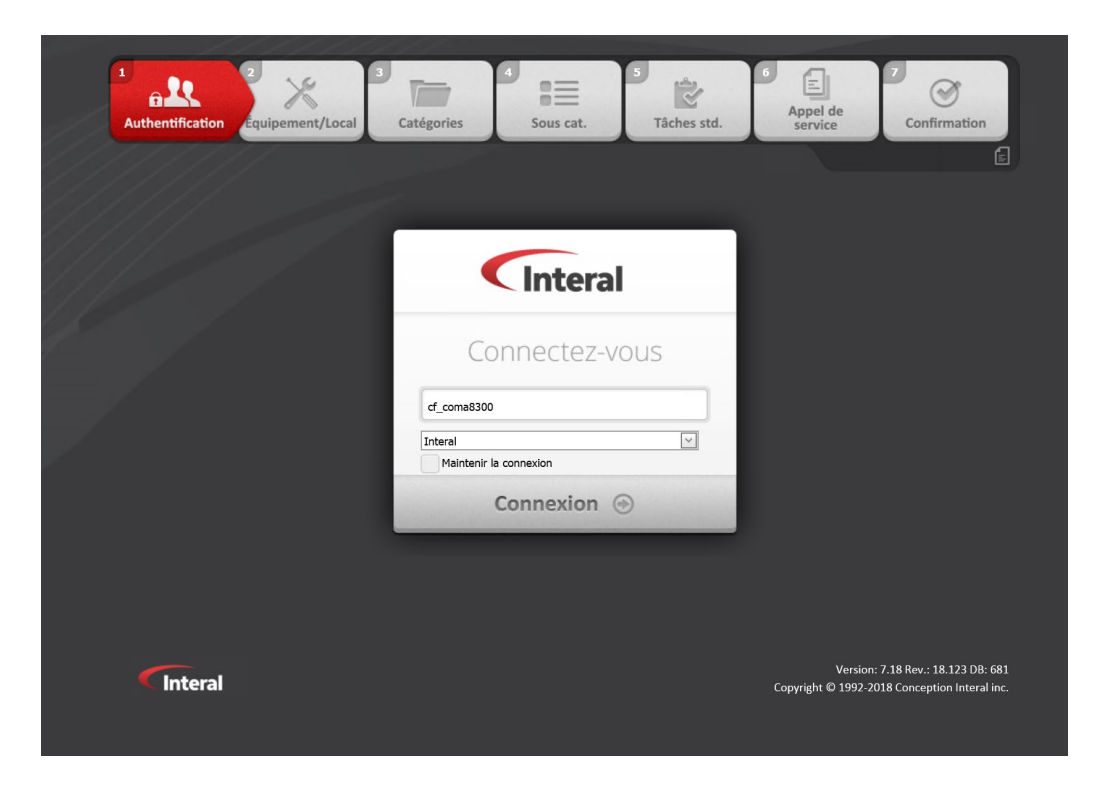

 Une fois sur la page de connexion Interal, votre nom d'usager devrait apparaitre automatiquement. Il vous suffit donc de cliquer sur **Connexion**.

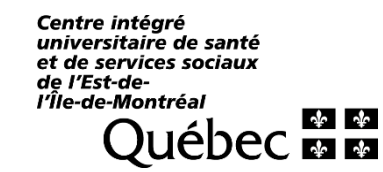

## Sélection du local

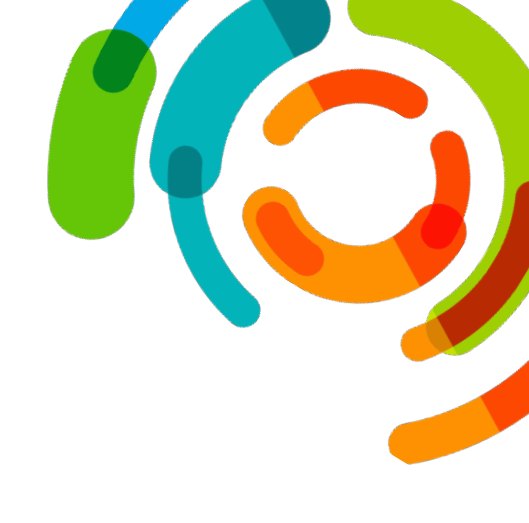

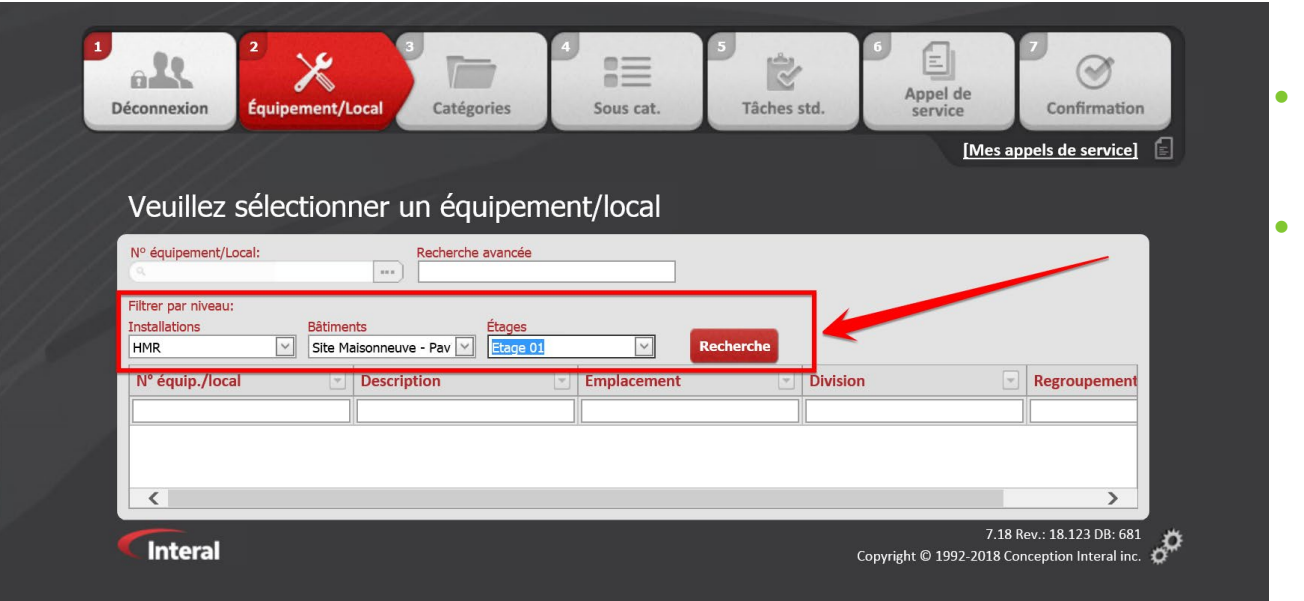

- Choisissez l'installation, le bâtiment et l'étage concerné par la requête en utilisant les **menus déroulants**.
- Appuyez ensuite sur Recherche.

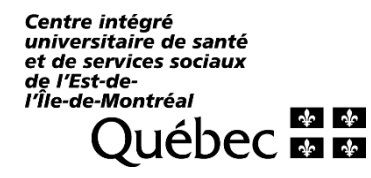

## Sélection du local

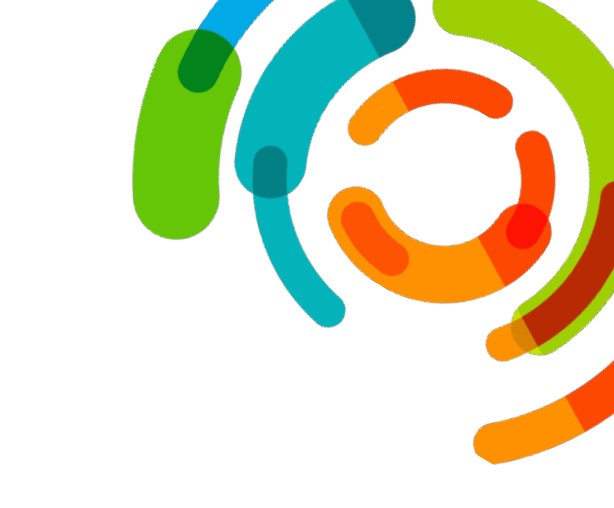

|                      |                        |     |             |          |          | [Mes ap | pels de service] |
|----------------------|------------------------|-----|-------------|----------|----------|---------|------------------|
| Veuillez sélectio    | onner un équipe        | men | t/local     |          |          |         |                  |
| Nº équipement/Local: | Recherche avancée      | r l |             |          |          |         |                  |
|                      |                        |     |             |          |          |         |                  |
| Filtrer par niveau:  |                        |     |             |          |          |         |                  |
| Installations Bât    | timents Étages         | 01  |             | cherche  |          |         |                  |
|                      |                        |     |             |          |          |         | -                |
| Nº équip./local      | Description            |     | Emplacement | <b>T</b> | Division |         | Regroupement     |
| 101                  |                        |     |             |          |          |         |                  |
| MA01010              | CORRIDOR 1A (MA01010)  |     |             |          |          |         | Corridor         |
| MA01010A             | SALLE ELECTRIQUE       |     |             |          |          |         | Salle électrique |
| MA01010B             | LOCAL STÉRILISATION    |     |             |          |          |         | Local technique  |
| MA01101              | SCAN NO. 2 (US. SPEC.) |     |             |          |          |         | Salle d'examen   |
|                      |                        |     |             |          |          |         | <b>`</b>         |

- Dans la grille, vous trouverez tous les locaux en fonction des critères choisis préalablement.
- Vous devez trouver le local pour lequel vous voulez faire la requête.
- Utilisez le champ de recherche pour y inscrire une portion du numéro du local.
- Une fois trouvé, cliquez sur le numéro du local.

Centre intégré universitaire de santé et de services sociaux de l'Est-del'Île-de-Montréal

## Sujet de la requête

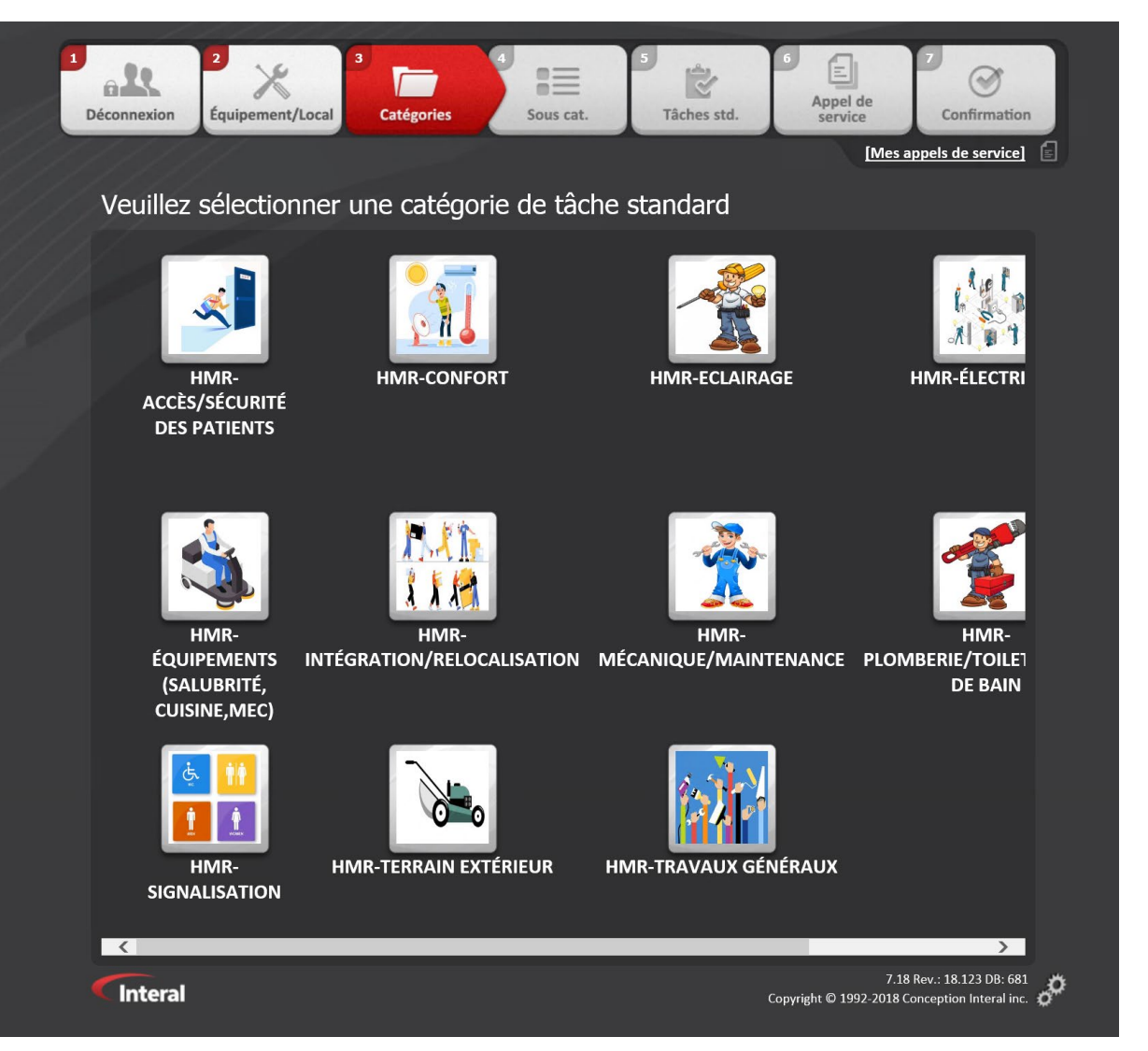

- Choisissez ensuite le sujet de la requête.
- Prenez le temps de bien cerner la problématique en choisissant l'option qui s'applique le mieux à votre situation.

Centre intégré universitaire de santé et de services sociaux de l'Est-del'Île-de-Montréal

## Sujet de la requête

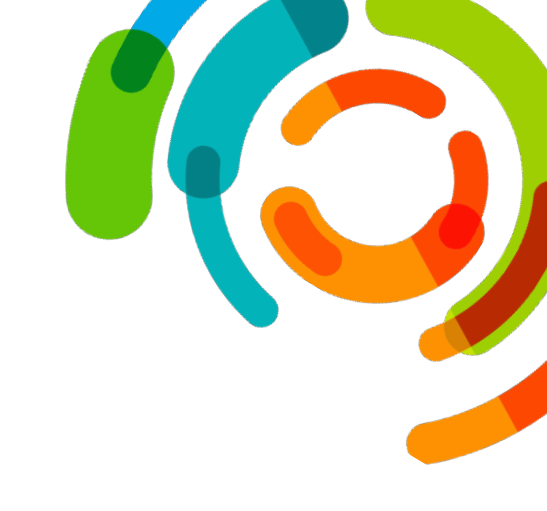

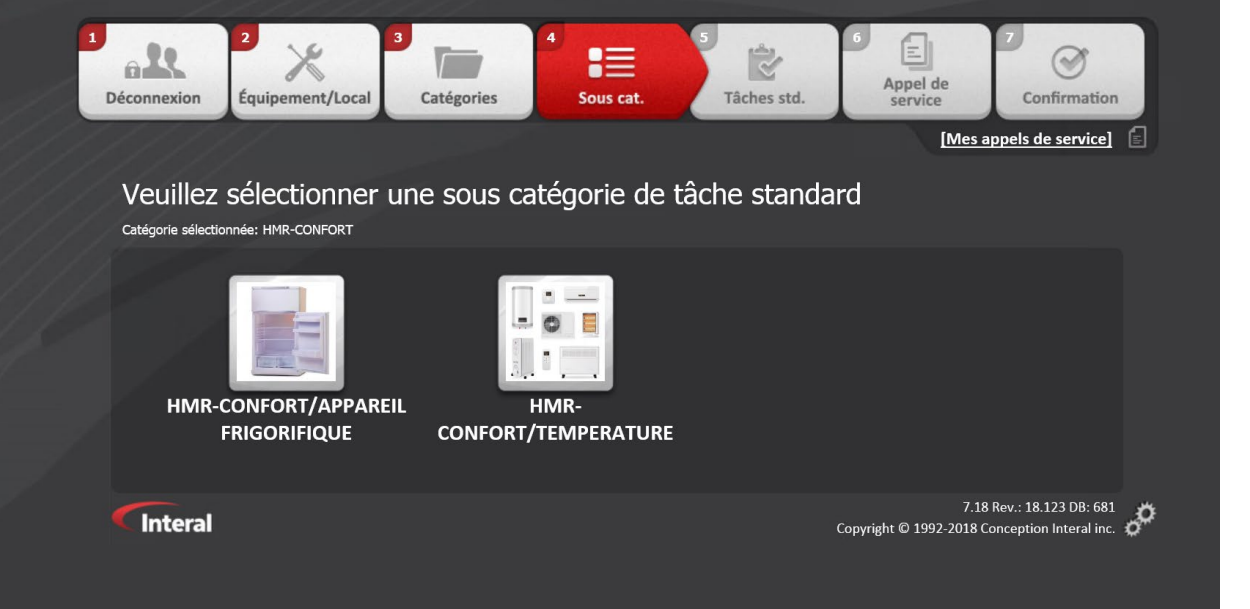

- Choisissez ensuite le sujet de la requête.
- Prenez le temps de bien cerner la problématique en choisissant l'option qui s'applique le mieux à votre situation.

Centre intégré universitaire de santé et de services sociaux de l'Est-del'Île-de-Montréal QUÉDEC

## Sujet de la requête

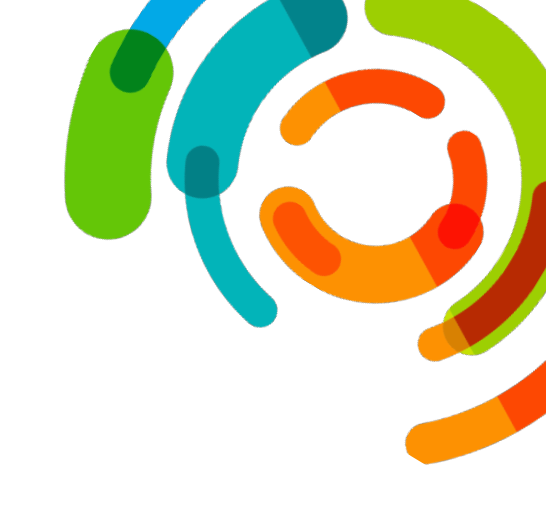

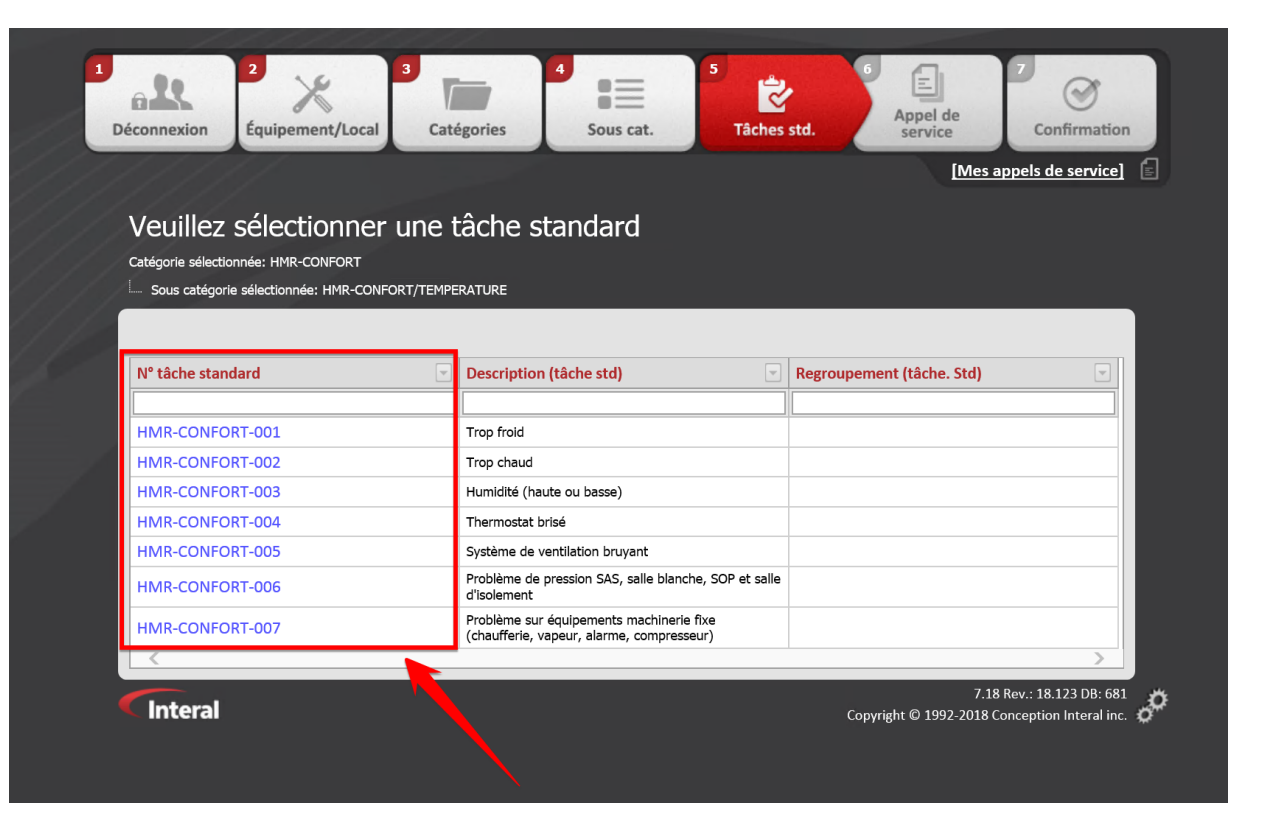

- Choisissez ensuite le sujet de la requête.
- Prenez le temps de bien cerner la problématique en choisissant l'option qui s'applique le mieux à votre situation.

Centre intégré universitaire de santé et de services sociaux de l'Est-del'Île-de-Montréal QUÉDEC

#### Formulaire

| iconnexion                                               | )<br>uipement/Local | Catégories  | 4<br>Sous cat.            | 5<br>Tâches std. | 6<br>Appel de<br>service | 7<br>Confirmation         |
|----------------------------------------------------------|---------------------|-------------|---------------------------|------------------|--------------------------|---------------------------|
| ////                                                     |                     |             |                           |                  | [M                       | es appels de service]     |
| Saisie des i                                             | information         | s de l'appe | l de service              |                  |                          |                           |
| Appel de service<br>N° Tâche Standard<br>HMR-CONFORT-001 |                     |             | Description<br>Trop froid |                  |                          |                           |
| Demandé par                                              |                     |             |                           |                  |                          |                           |
| Courriel                                                 |                     |             |                           |                  |                          |                           |
| Téléphone                                                |                     |             |                           |                  |                          |                           |
| Équipement/Local<br>MA01010                              |                     |             |                           |                  |                          |                           |
| Remarque courte                                          |                     |             |                           |                  |                          |                           |
| Remarques                                                |                     |             |                           |                  |                          |                           |
|                                                          |                     |             |                           |                  |                          | Û                         |
| Date d'échéance                                          |                     |             |                           |                  |                          |                           |
|                                                          |                     |             |                           |                  |                          |                           |
| Fichiers attachés<br>Grille des fichiers a               | ttachés             |             |                           |                  |                          |                           |
| #                                                        | Description         |             |                           | Fichier          |                          |                           |
| Ajouter                                                  |                     |             |                           |                  |                          |                           |
| <                                                        |                     |             |                           |                  |                          | <u> </u>                  |
|                                                          |                     |             |                           |                  |                          | Soumettre                 |
|                                                          |                     |             |                           |                  |                          | 7.18 Rev.: 18.123 DB: 681 |

- Dans le formulaire, indiquer votre nom, courriel et téléphone pour vous joindre.
- Utilisez le champ **Remarque courte** pour décrire brièvement le problème.
- Au besoin, utilisez le champ **Remarque** pour détailler d'avantage votre requête.

Centre intégré universitaire de santé et de services sociaux de l'Est-del'Île-de-Montréal QUÉDEC & &

#### Formulaire

| 1<br>Dé | a R<br>éconnexion                              | 2<br>Équipement/Local | 3<br>Catégories | 4<br>Sous cat.            | 5<br>Tâches std. | 6 E<br>Appel de<br>service | 7<br>Confirmation                                     |
|---------|------------------------------------------------|-----------------------|-----------------|---------------------------|------------------|----------------------------|-------------------------------------------------------|
|         |                                                |                       |                 |                           |                  | [Me                        | s appels de service]                                  |
|         | Saisie de                                      | es informatio         | ns de l'appe    | el de service             |                  |                            |                                                       |
|         | Appel de servi<br>N° Tâche Stan<br>HMR-CONFORT | ce<br>dard<br>-001    |                 | Description<br>Trop froid |                  |                            | _                                                     |
|         | Demandé par                                    |                       |                 |                           |                  |                            |                                                       |
| 4       | Téléphone                                      |                       |                 |                           |                  |                            |                                                       |
|         | Équipement/L<br>MA01010<br>Remarque cou        | .ocal                 |                 |                           |                  |                            |                                                       |
|         | Remarques                                      |                       |                 |                           |                  |                            |                                                       |
|         |                                                |                       |                 |                           |                  |                            | $\hat{}$                                              |
|         | Date d'échéan                                  | се                    |                 |                           |                  |                            |                                                       |
|         | Fichiers attach<br>Grille des fichi            | nés<br>iers attachés  |                 |                           |                  |                            |                                                       |
|         | #                                              | Description           |                 |                           | Fichier          |                            |                                                       |
|         | Ajouter                                        |                       |                 |                           |                  |                            |                                                       |
|         |                                                |                       |                 |                           |                  |                            | Soumettre                                             |
|         | Interal                                        |                       |                 |                           |                  | 7<br>Copyright © 1992-201  | .18 Rev.: 18.123 DB: 681<br>8 Conception Interal inc. |

s pouvez ajouter une **photo** à votre

Si nécessaire, vous pouvez ajouter une **photo** à votre requête pour préciser celle-ci.

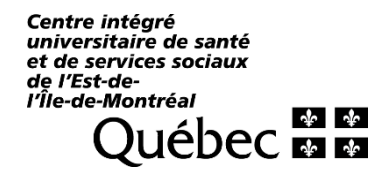

#### **Formulaire**

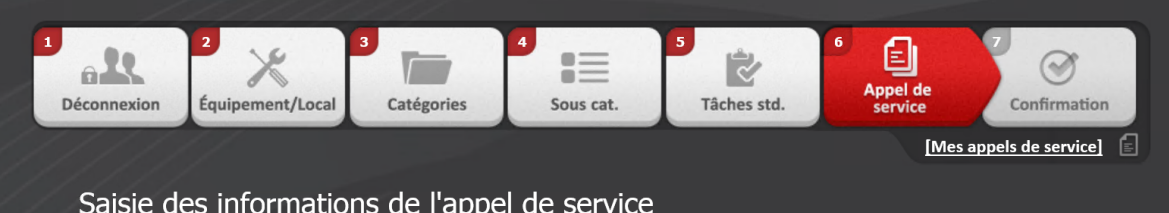

#### Saisie des informations de l'appel de service

| Appel de service       |             |             |                               | -             |
|------------------------|-------------|-------------|-------------------------------|---------------|
| N° Tâche Standard      |             | Description |                               |               |
| HMR-CONFORT-001        |             | Trop froid  |                               |               |
| Den al (               |             |             |                               |               |
| Marc Tremblay          |             |             |                               |               |
| Hare Hemblay           |             |             |                               |               |
| Courriel               |             |             | ]                             |               |
| marc@outlook.com       |             |             |                               |               |
| Téléphone              |             |             |                               |               |
| 514-555-5555           |             |             |                               |               |
| Équipement/Local       |             |             |                               |               |
| MA01010                |             |             |                               |               |
| Remarque courte        |             |             |                               |               |
| Il fait 17 deg dans le | local       |             |                               |               |
| Remarques              |             |             |                               |               |
|                        |             |             |                               |               |
|                        |             |             | $\sim$                        |               |
|                        |             |             | ~                             |               |
|                        |             |             |                               |               |
| Date d'échéance        |             |             |                               |               |
|                        |             |             | ~                             |               |
|                        |             |             |                               |               |
| Fichiers attachés      |             |             |                               |               |
| Grille des fichiers a  | ttachés     |             | 1                             |               |
| #                      | Description |             | Fichier                       |               |
|                        | ,<br>       |             |                               |               |
| Ajouter                |             |             |                               |               |
|                        |             |             |                               |               |
| <                      |             |             |                               | >             |
|                        |             |             |                               |               |
|                        |             |             |                               |               |
|                        |             |             | Sour                          | nettre        |
|                        |             |             |                               |               |
|                        |             |             | 7.000                         | 0.400.00.00   |
| Interal                |             |             | /.18 Rev.: 1                  | 8.123 DB: 68  |
| meerar                 |             |             | Copyright © 1992-2018 Concept | on interal in |

Une fois le formulaire complété, appuyez sur le bouton Soumettre.

٠

۵

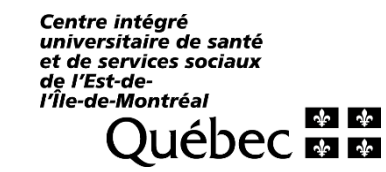